## Training / Repair (AR)

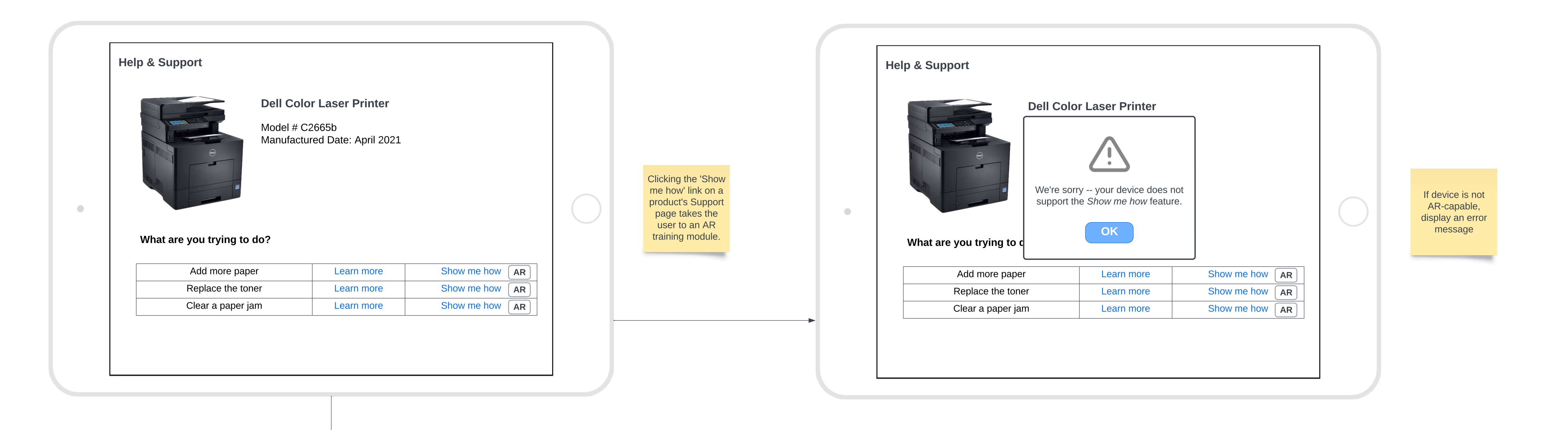

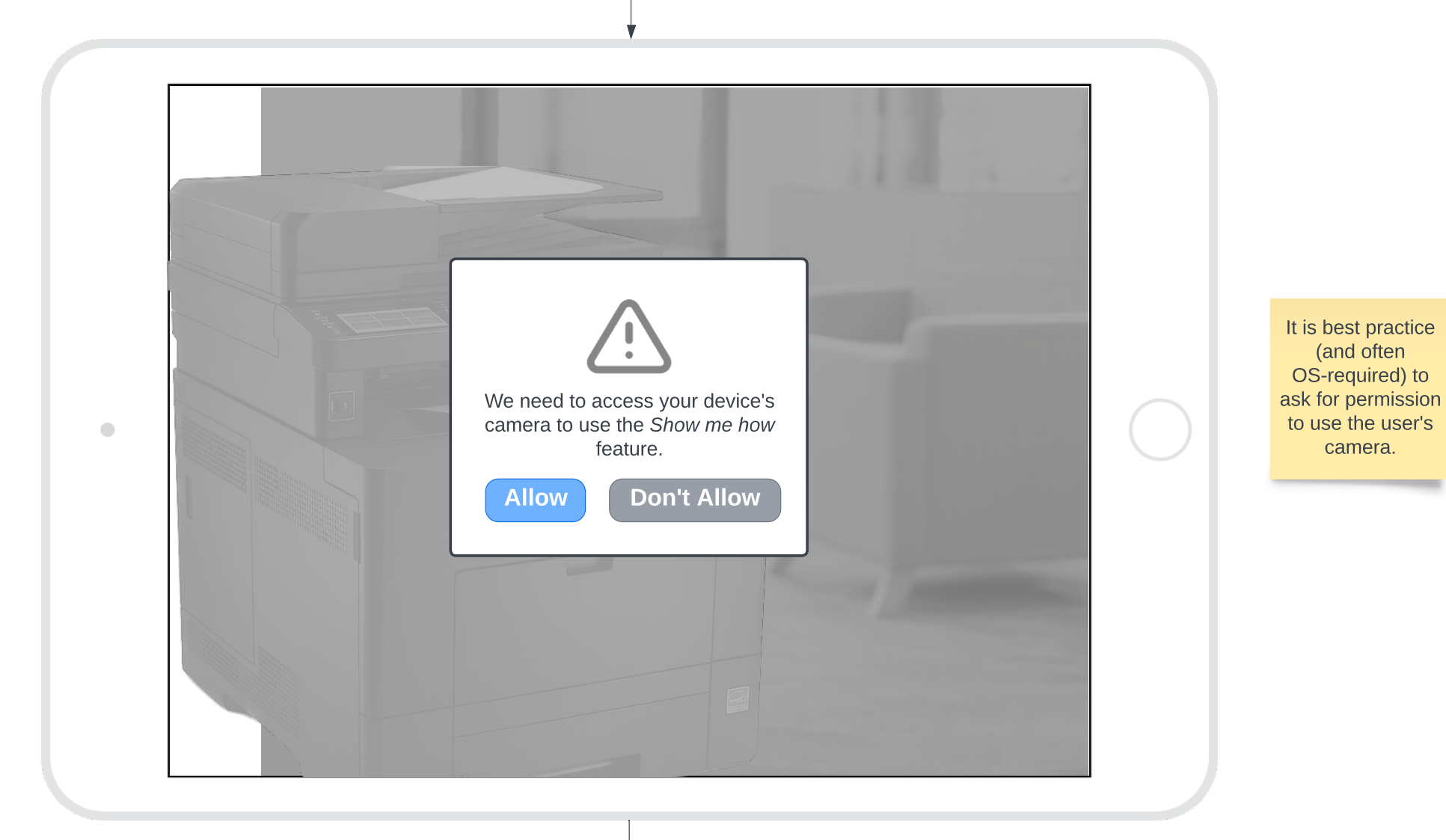

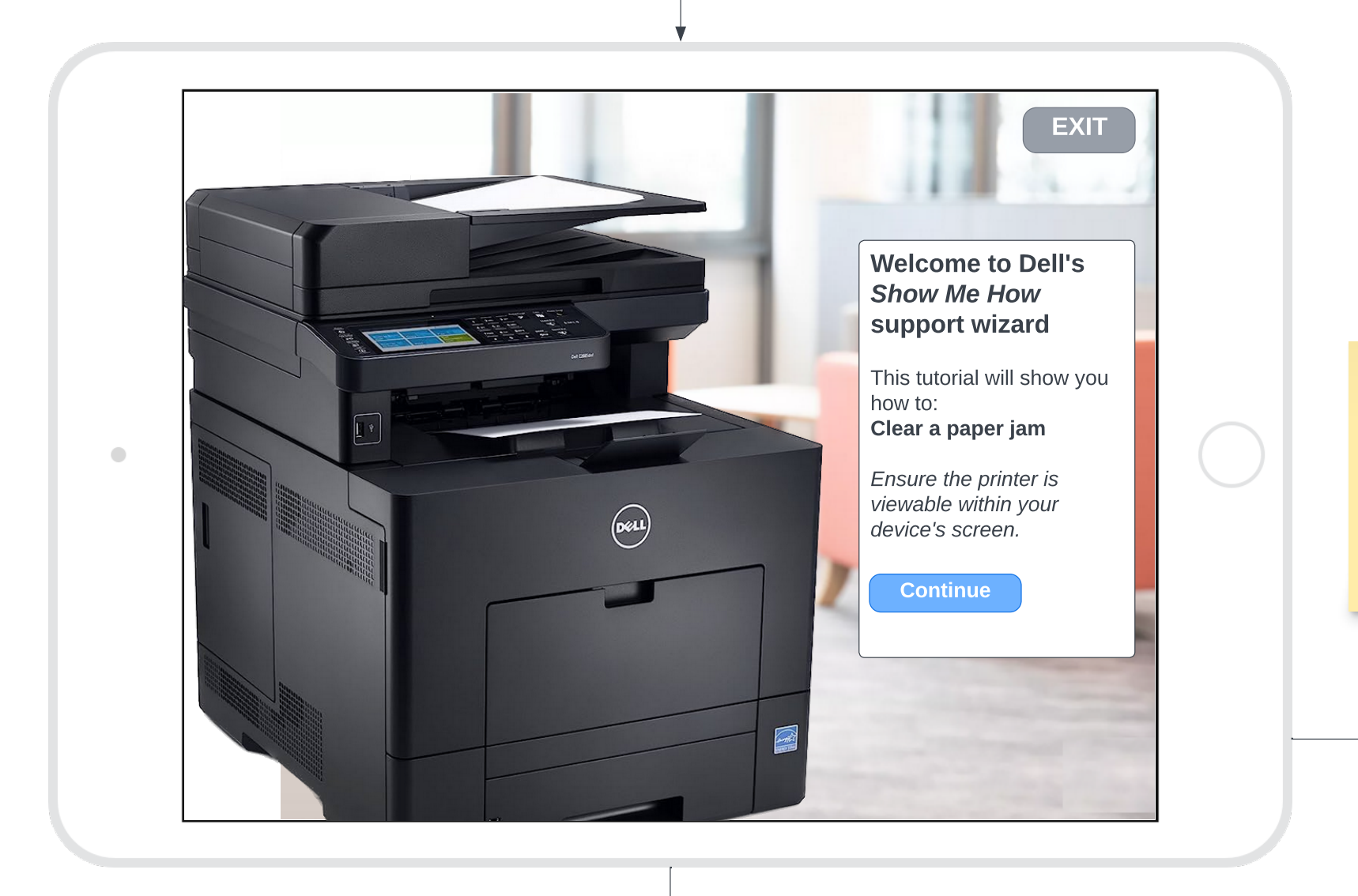

Once in the AR help experience, the tutorial would be introduced while the printer was visually located by the app (the Continue button appears once the printer was successfully located in the scene)

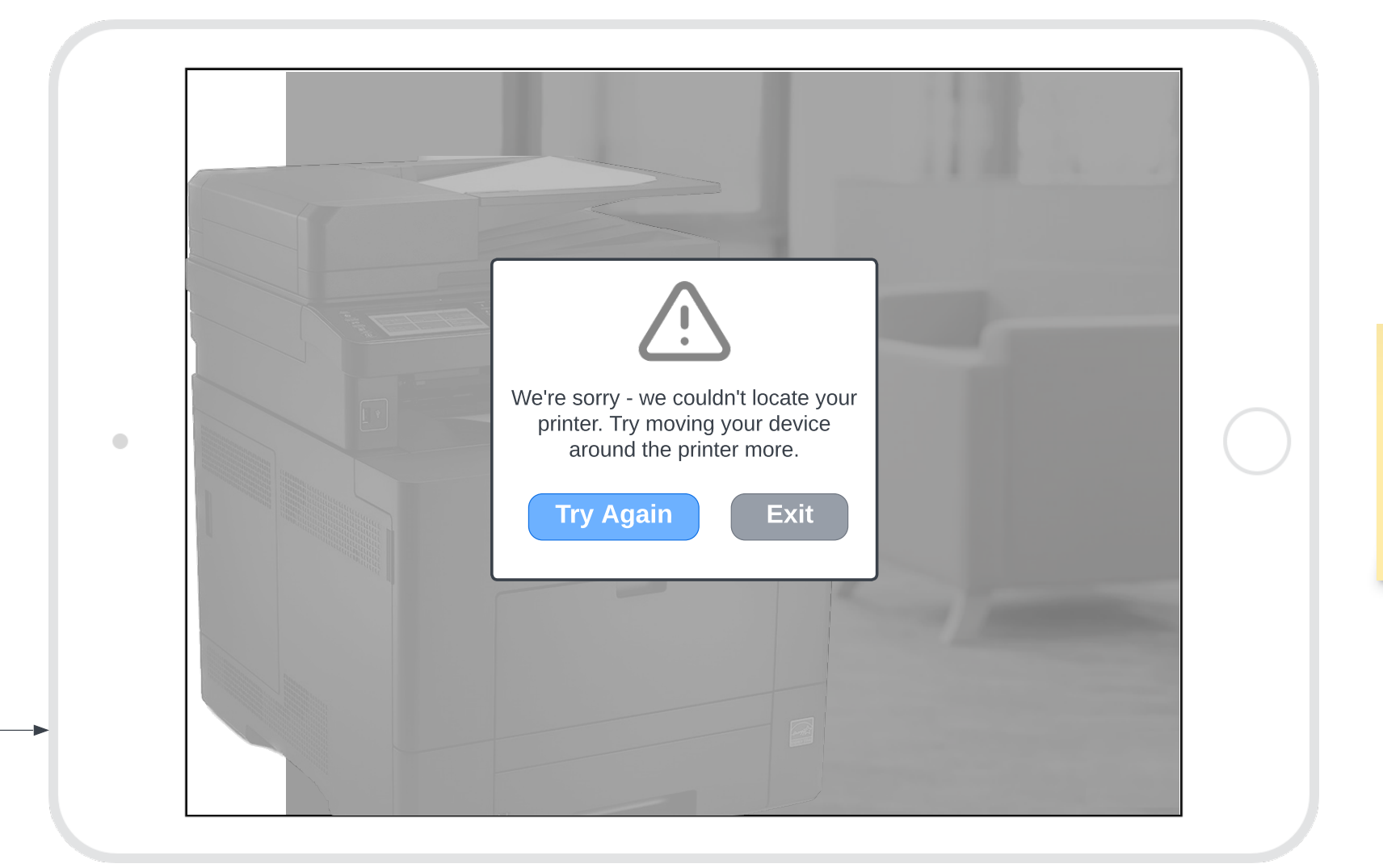

If the printer cannot be located in the scene, this error message would be displayed to help the user solve the issue (or exit the AR experience).

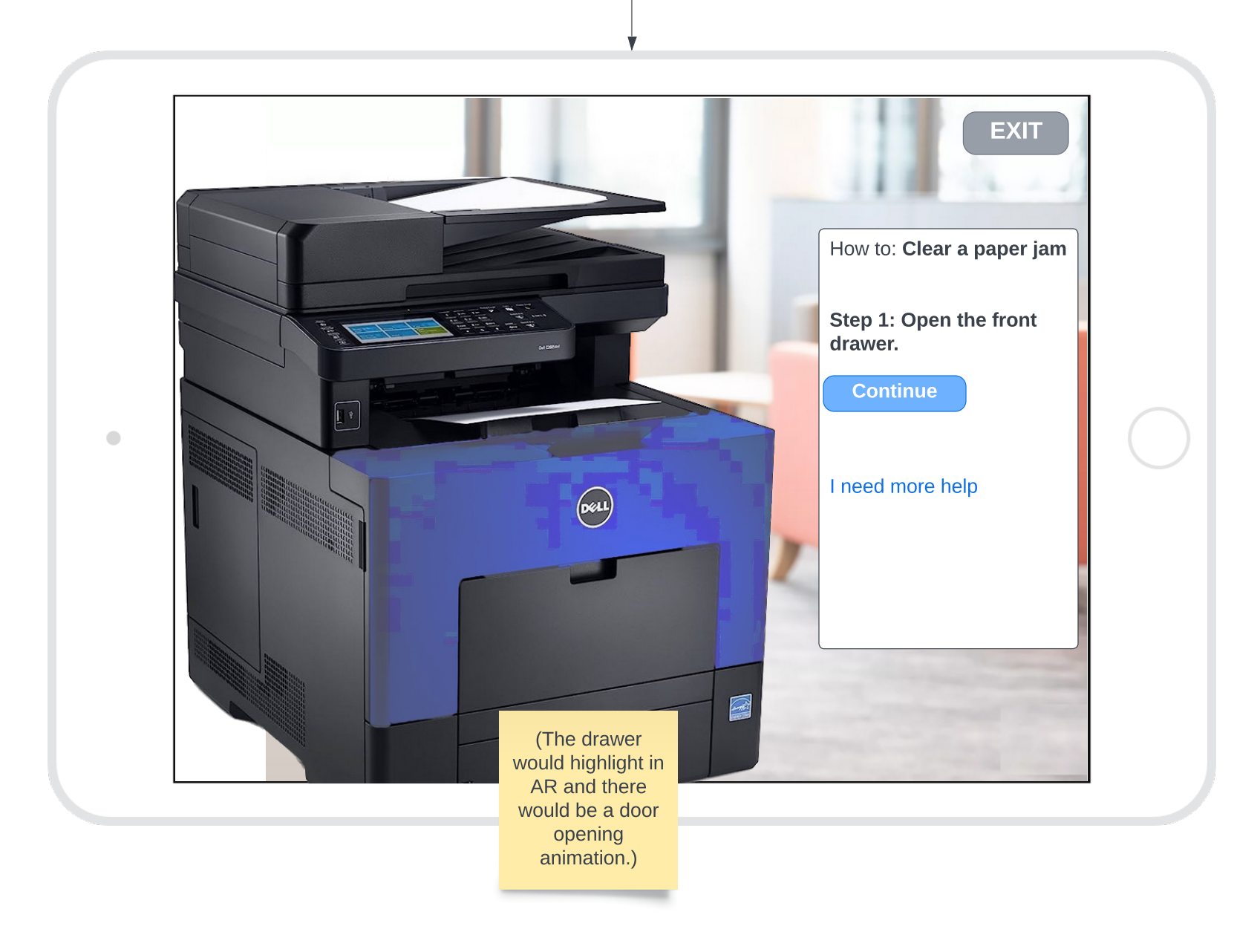

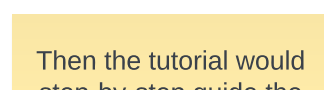

step-by-step guide the user through resolving the issue, augmenting the user's printer using highlights and animations to illustrate what to do.